# **GUIA DO RECADASTRAMENTO DOS SERVIDORES ATIVOS**

### **CENTRAL DE SERVIÇOS – CSA**

2024

O acesso ao recadastramento é realizado através da *intranet*. Para acessá-la, você deve usar seu login e senha de rede. Caso não tenha acesso, seu acesso esteja bloqueado ou não consiga por qualquer outro motivo acessar a *intranet* do Senado, ligue no Prodasen (ramal 2000).

Após acessar a *intranet*, busque a Central de Serviços Administrativos (CSA) no canto superior esquerdo:

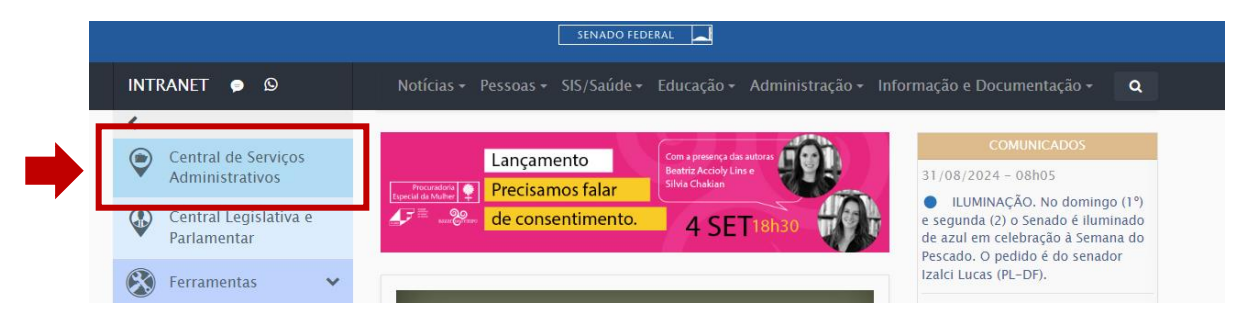

Após clicar para acessar a CSA, busque o ícone **Recadastramento Anual de Servidores** (durante o período regulamentar – de 2/9 até 1º/10/24 – o ícone estará fixado em **acesso rápido** para todos os servidores):

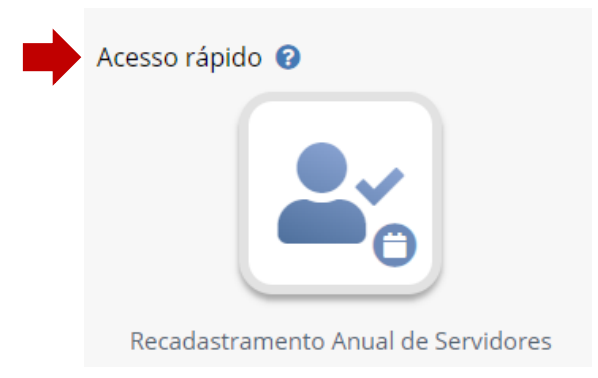

Após clicar no ícone, você deverá clicar no campo superior direito em +*Nova* solicitação.

Ao clicar em nova solicitação você terá acesso às orientações sobre o recadastramento. É fundamental ler atentamente todas as instruções e só depois clicar em **CONTINUAR**:

#### Orientações sobre o Recadastramento

Você está iniciando seu processo de Recadastramento e aqui você vai encontrar algumas orientações para a correta utilização do sistema.

O Recadastramento ocorrerá no período de 02/09/2024 a 01/10/2024.

São elegíveis para o Recadastramento apenas os servidores ativos (comissionados e efetivos).

Os servidores elegíveis que não finalizarem o processo ao longo do período terão sua remuneração suspensa até a regularização do recadastramento.

Para os que se encontram afastados, o prazo de 30 dias para realização do recadastramento começa a vigorar a partir da data de término do afastamento. Após esse prazo, a remuneração também fica suspensa.

O Recadastramento desse ano possui 4 abas de dados que precisam ser analisadas:

- A aba Dados Pessoais abrange nome civil, dados de estado civil e informação de raça (somente estará visível se a informação não constar no banco de dados; nesse caso, seu preenchimento é obrigatório).
- A aba Endereço abrange endereço residencial, telefone e e-mail pessoal, além de dados de pessoa para contato de emergência.
- A aba Dependentes abrange dados pessoais, endereço residencial, dados de contato e documentos de cada dependente cadastrado no Senado.
   A aba Informações remuneratórias tem seu conteúdo variável, com base no tipo de vínculo do servidor.

Para realizar o processo corretamente, alguns procedimentos devem ser observados:

- Em cada aba são exibidos um botão Correto e um botão Corrigir para cada campo específico ou conjunto de campos. Nos casos em que o
  conteúdo preenchido no campo estiver incorreto, acione o botão Corrigir; a tela do sistema de Alteração Cadastral será exibida.
- Altere os dados incorretos na tela do sistema de Alteração Cadastral e acione o botão Solicitar.
- O número da solicitação de alteração cadastral aparecerá no recadastramento.
- Para navegar entre as abas de dados, utilize os botões Próximo e Anterior. Somente será possível avançar para a aba de dados seguinte quando todos os campos da aba atual estiverem sinalizados com os botões Correto ou Corrigir.
- O Recadastramento é salvo automaticamente como rascunho e, a cada vez que o servidor acessar o sistema, ele será aberto na última versão salva.
- Após todas as abas terem sido preenchidas, o botão Finalizar será exibido; ele deve ser acionado para que o recadastramento seja finalizado.
- O recadastramento finalizado ficará acessível para consulta, a qualquer momento, com o status de solicitação concluída por meio do ícone Recadastramento Anual de Servidores na Central de Serviços Administrativos.
- A inclusão de novos dependentes, quando for o caso, deve ser feita diretamente na Central de Serviços Administrativos utilizando o ícone Inclusão de Dependentes.
- Caso o servidor deseje corrigir ou excluir uma alteração cadastral realizada no sistema de recadastramento, deve abrir uma nova solicitação de alteração cadastral na Central de Serviços Administrativos, fora do sistema de Recadastramento.

Em caso de dúvidas, ligue para o Núcleo de Atendimento da SEGP.

Telefones: 3303-1000, 3303-6070 e 3303-3570

Continuar

As orientações podem, ainda, ser acessadas através do ícone 📀 no canto superior direito das telas:

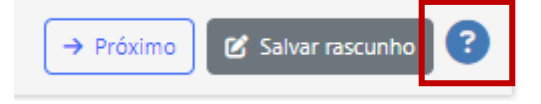

O recadastramento é composto por 4 (quatro) abas: **Dados Pessoais > Endereço > Dependentes > Informações Remuneratórias**.

Na tela inicial será mostrada a linha de progresso entre as abas conforme preenchimento. Automaticamente, um número de solicitação é apresentado e o recadastramento já é salvo em rascunho, assim como qualquer alteração que comece a ser feita e gravada:

| Solicitação Atendimento |                                    |                       |                            |
|-------------------------|------------------------------------|-----------------------|----------------------------|
| Número: 2930            | Data Solicitação: 02/09/2024 18:00 | Situação: RASCUNHO    |                            |
| Solicitante: 💄          |                                    |                       |                            |
|                         | Re                                 | cadastramento de 2024 |                            |
| <b>1</b>                | •                                  | ŤŤ                    | ă                          |
| Dados Pessoais          | Endereço                           | Dependentes           | Informações Remuneratórias |
| •                       |                                    |                       |                            |

### **1. DADOS PESSOAIS**

A primeira parte do sistema compreende os dados pessoais do(a) servidor(a).

Essa tela possibilita confirmar ou alterar os dados relacionados a: Nome Civil, Estado Civil, União Estável e *Habilitação (este último somente para Policiais Legislativos e Motoristas)*.

Ainda, para atender exigências do e-Social, alguns servidores deverão declarar sua raça. Esse campo estará disponível apenas para servidores que apresentavam raça *não informada* na base de dados do Senado.

Em cada seção será possível informar se os dados estão corretos ou solicitar a correção:

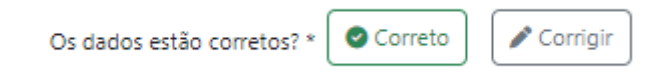

Ao apertar em corrigir, após as alterações necessárias, será criada uma solicitação que entrará no fluxo normal da Central de Atendimento Administrativo (CSA), ou seja, irá para o órgão técnico responsável avaliar e dar andamento ao pedido. O sistema apresentará a mensagem que a solicitação foi aberta com sucesso:

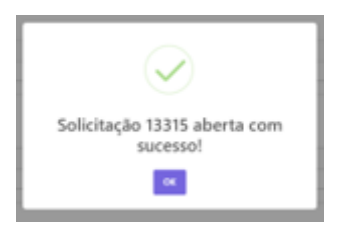

ATENÇÃO! O recadastramento anual na CSA grava as solicitações abertas e apresenta o número da solicitação próximo aos botões Correto/Corrigir, o que permite continuar com o recadastramento sem ter que esperar pela conclusão de cada solicitação feita:

| Os dados estão corretos? 📀 Correto | Solicitação nº: * |
|------------------------------------|-------------------|
|                                    |                   |

Os botões Correto/Corrigir ficam desabilitados após gravar a solicitação gerada por uma correção de dados na tela do recadastramento. Assim, **não** é mais possível fazer alterações via recadastramento.

Entretanto, se houver necessidade de fazer alguma alteração nos dados, o servidor deverá acessar diretamente o serviço *Alteração Cadastral – Servidor* disponibilizado na CSA.

O órgão técnico respectivo é responsável por gerenciar cada solicitação, demandando ajustes a serem realizados pelo(a) servidor(a) ou concluindo e atualizando a informação no banco de dados do Senado.

Para acompanhar as solicitações abertas através do recadastramento é necessário ir em **Meus Pedidos** localizado na parte inferior da CSA ou clicar no link a seguir:

# https://centralservicos.senado.leg.br/main/meus-pedidos

Fique atento aos e-mails enviados pela CSA, pois eles informam se há necessidade de ajuste de algum dado ou se a correção solicitada já foi concluída.

Relembrando... o recadastramento grava o registro informando que determinado dado estava correto ou que foi solicitada sua correção, mostrando que o(a) servidor(a) já tomou as providências necessárias. Portanto, é possível continuar o recadastramento independente do status da solicitação aberta.

ATENÇÃO! Para avançar para a próxima aba é necessário responder (Correto/Corrigir) cada informação da aba atual.

# a) NOME CIVIL

Em relação ao Nome Civil, é possível fazer a CORREÇÃO DO CADASTRO (quando seu cadastro no Senado está apresentando alguma incorreção em seu nome (ex: falta de acento, troca de letras, etc). Neste caso não há necessidade de anexar arquivo comprobatório.

Todavia, somente solicite a alteração de nome **após ter solicitado a alteração na Receita Federal**. Caso contrário, sua solicitação de alteração será negada.

| Dados da solicitação                   |                                                     |  |
|----------------------------------------|-----------------------------------------------------|--|
| Opções                                 |                                                     |  |
| Alterar Nome Civil                     | ~                                                   |  |
| Somente solicite a alteração de nome a | após ter solicitado a alteração na Receita Federal. |  |
| ●Correção do Cadastro                  | OPor mudança de nome civil                          |  |
| Nome a cadastrar *                     |                                                     |  |
|                                        |                                                     |  |

Também é possível alterar o nome por MUDANÇA DE NOME CIVIL. Neste caso, será necessário inserir uma certidão em PDF que comprove a mudança a ser realizada internamente:

| Aiterar Nome Civil                | ~                                              |                   |           |        |
|-----------------------------------|------------------------------------------------|-------------------|-----------|--------|
| Somente solicite a alteração de n | ome após ter solicitado a alteração na Receita | Federal.          |           |        |
| Correção do Cadastro              | Por mudan                                      | a de nome civil   |           |        |
|                                   |                                                | Save *            |           |        |
| one a cauastrar "                 |                                                | Sexo -            |           |        |
|                                   |                                                | Escolha uma opção | ~         |        |
|                                   |                                                |                   |           |        |
| Certidão com a alteração de nome  |                                                |                   |           |        |
|                                   |                                                |                   |           |        |
| Escolher arquivo                  |                                                |                   |           |        |
| Tipo de Certidão *                |                                                | Matrícula *       |           |        |
| Escolha uma opcão                 | ~                                              |                   |           |        |
|                                   |                                                |                   |           |        |
|                                   | ou                                             |                   |           |        |
| Número *                          | livro *                                        |                   | Folha *   |        |
|                                   |                                                |                   |           |        |
|                                   |                                                |                   |           |        |
| Cartório *                        | Estado *                                       |                   | Cidade *  |        |
|                                   | Selecione                                      | ~                 | Selecione | $\sim$ |
|                                   |                                                |                   |           |        |
|                                   |                                                |                   |           |        |

### b) ESTADO CIVIL

Em relação ao Estado Civil, caso seja necessário alterá-lo, deve-se também enviar um documento comprobatório em PDF, conforme o tipo de alteração.

Servidores **casados** podem escolher os seguintes novos estados civis: viúvo, divorciado ou separado judicialmente. Nesses casos, eles deverão anexar a documentação comprobatória e preencher os dados necessários no próprio sistema do recadastramento, o que mais uma vez irá gerar uma solicitação na Central de Serviços, que deve ser acompanhada em **Meus Pedidos**.

Para servidores que possuem estado civil diferente de casado e desejam incluir o casamento ou incluir uma união estável, o sistema gravará a mensagem de que o servidor deve ir até o ícone da CSA solicitar a **INCLUSÃO DE DEPENDENTE**, ou seja, o estado civil do servidor só será alterado após a inclusão de dependente em ícone específico na CSA:

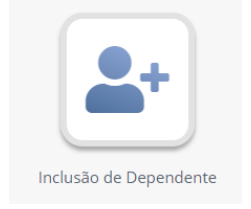

Não se preocupe, você pode finalizar normalmente o seu recadastramento e só depois solicitar a inclusão de dependente na CSA.

# c) CARTEIRA DE HABILITAÇÃO

Para servidores em cargo de Policial ou Motorista, é necessário preencher os dados relativos à CNH. Observe se os dados estão corretos e caso estejam incorretos ou desatualizados, clique em corrigir e faça as alterações necessárias:

| Carteira de habilitação                         |                  |                     |
|-------------------------------------------------|------------------|---------------------|
| Número:                                         | UF:              | Categoria:          |
| 2631985415                                      | DF               | В                   |
| Validade:                                       | Data de emissão: | Data 1º habilitação |
| 08/07/2022                                      | 17/07/2017       | 30/11/2002          |
| Os dados estão corretos?<br>Correto<br>Corrigir |                  |                     |

# d) DECLARAÇÃO DE RAÇA

Este ano, o sistema do e-Social mudou e para nos adequarmos às exigências legais, não é mais possível não informar a raça. Desse modo, servidores que possuíam o cadastro de raça como *não informado*, serão obrigados a declarar a raça no recadastramento:

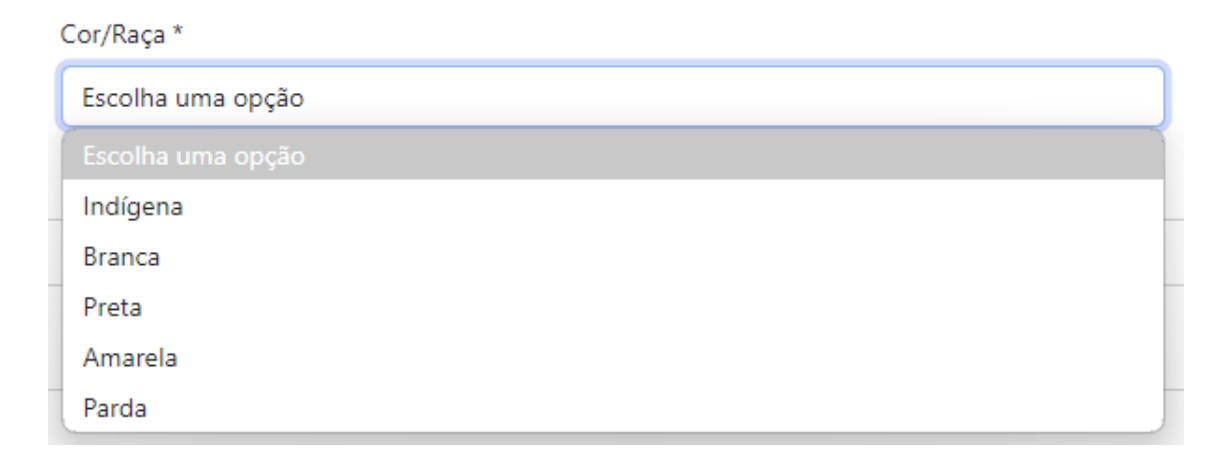

Não se preocupe, se o campo para declarar a raça não aparecer para você, é porque sua raça já está cadastrada na base de dados do Senado Federal. Caso deseje alterá-la, você deve enviar e-mail ao <u>sercope@senado.leg.br</u> (em caso de servidores efetivos) e <u>sepcom@senado.leg.br</u> (em caso de servidores comissionados).

Após completar todas as seções da primeira parte (DADOS PESSOAIS), é necessário clicar no botão *Próximo* para acessar a segunda parte do recadastramento (ENDEREÇO).

| Recadastramento Anual de Servidores                    |                                  |                    | Prócino 🖉 Savar raccetto 🗿  |
|--------------------------------------------------------|----------------------------------|--------------------|-----------------------------|
| Solicitação Atendimento                                |                                  |                    |                             |
| Número: 11380 Data Solicitação                         | or 02/09/2024 08:12              | Situação: RASCUNHO |                             |
| Solicitantes 🛓 Carolina Cameiro de Castro Prates de Sá |                                  |                    |                             |
| -                                                      | Recad                            | istramento de 2024 |                             |
| Dados Posseis                                          | Endersco                         | R T<br>Decendentes | informacijas Remuneratórias |
| •                                                      | •                                | •                  | •                           |
| Dados Pessoals                                         |                                  |                    |                             |
| Nome Civil:<br>CAROUNA CARNEIRO DE CASTRO PRATES DE SÁ | Os dados estão corretos? Correto | r                  |                             |
| Estado Civit                                           | Os dados estão corretos?         | 7                  |                             |
| Lasson                                                 |                                  |                    |                             |
|                                                        |                                  |                    |                             |
|                                                        |                                  |                    |                             |
|                                                        |                                  |                    | → Práximo                   |

# 2. ENDEREÇO

A segunda parte trata das informações relativas ao endereço, telefone e e-mail particular e contato emergencial. Caso exista alguma atualização a realizar, devese alterá-la por meio do botão Corrigir.

Assim como nos dados pessoais, após inserir as informações corretas, o sistema abrirá uma solicitação que correrá em paralelo na CSA para ser analisada e aprovada ou não pelo órgão técnico responsável:

| C Recadastramento Anual de Servidores         |                           |                                          |             | ← Anterior → Próximo Ø Salvar rascunho |
|-----------------------------------------------|---------------------------|------------------------------------------|-------------|----------------------------------------|
| Castor Ferrore                                | Endereço                  |                                          | Dependentas | informaçãos Renunsentorias             |
| Endersco                                      |                           |                                          |             |                                        |
| Endereço                                      |                           |                                          |             |                                        |
| CEP:                                          | Estado:                   |                                          |             | Municipie:                             |
| 71,215-770                                    | DF                        |                                          |             | Basla                                  |
| Tipo de Endereço:                             | Endereco:                 |                                          |             |                                        |
| Rua                                           | SCGV SUL LOTES 27/30, BLO | DCO D, APT.                              |             |                                        |
| Nómero:                                       | Complemento:              |                                          |             | Bairro:                                |
| 608                                           |                           | $\checkmark$                             |             | GUARÁ                                  |
| Status e E-mail factoria                      | Celulan<br>(61)99359-3232 | Solicitação 13315 aberta com<br>sucesso! |             | Erral fantuar:<br>(antifixedigentican  |
| Contato Emergencial                           |                           |                                          |             |                                        |
| Nome                                          |                           |                                          |             |                                        |
| MARCO AURELIO PRATES DE SÁ CORDEIRO           |                           |                                          |             |                                        |
| Telefone Residencial:                         | Celular Emergencial:      |                                          |             | E-mail Emergencial:                    |
| (61)99556-2525                                | (61)99358-2525            |                                          |             | marcoaurelio1984@gmail.com             |
| Os dados de endereço e conteto estão cometes? |                           | SoliclaySolnt<br>13315                   |             |                                        |
|                                               |                           |                                          |             | ← Anterior → Próximo                   |

O número da solicitação aberta ficará cadastrada no recadastramento e você poderá seguir para a próxima aba:

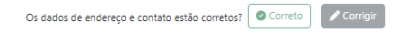

| Solicitação nº: |  |  |  |
|-----------------|--|--|--|
| 13315           |  |  |  |
|                 |  |  |  |

Você pode acessar a qualquer momento sua solicitação através dos **Meus Pedidos** na CSA:

https://centralservicos.senado.leg.br/main/meus-pedidos

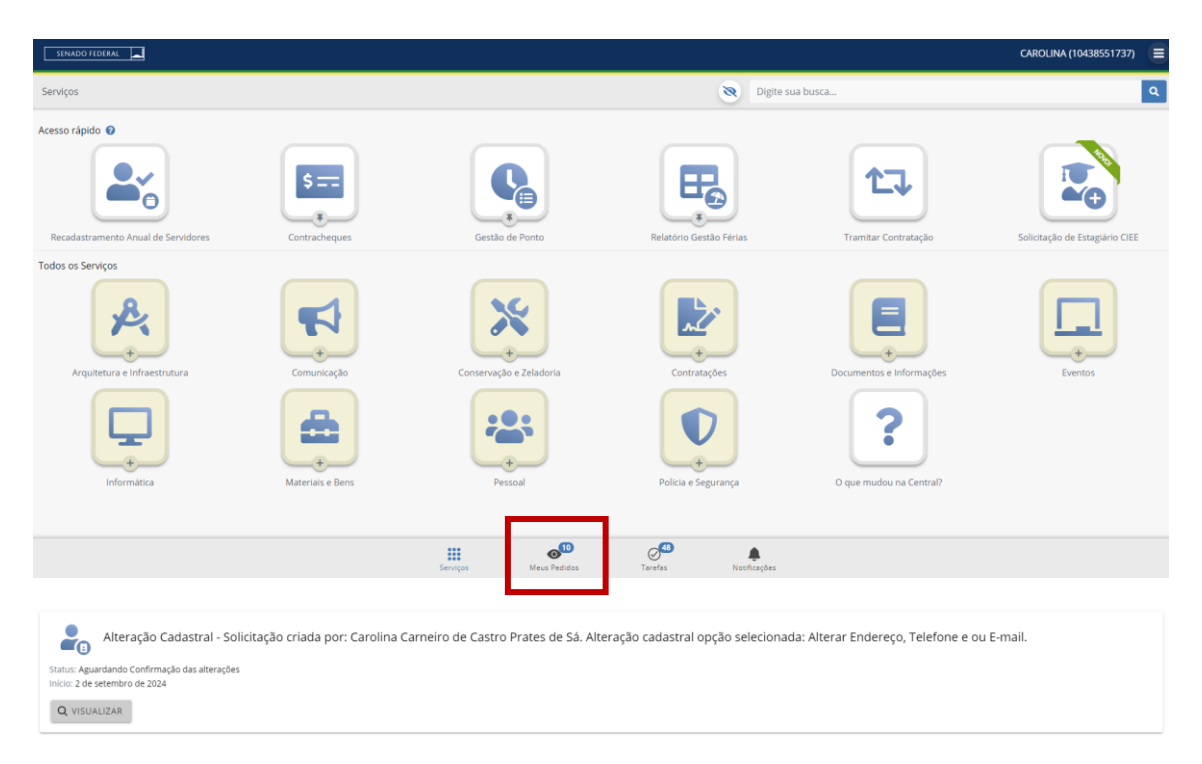

Quando a sua solicitação for concluída, você receberá um e-mail automático do sistema informando da conclusão:

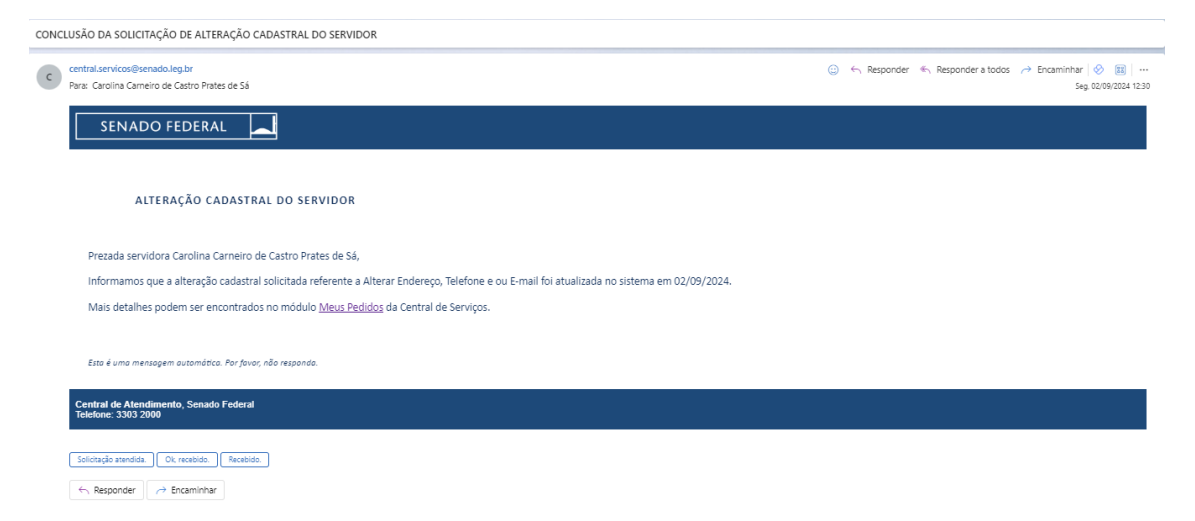

# **3. DEPENDENTES**

A aba dependentes é destinada à <u>alteração cadastral de dependentes</u>. Caso você deseje incluir ou excluir dependentes, deve ir aos ícones já disponíveis na CSA – fora do recadastramento:

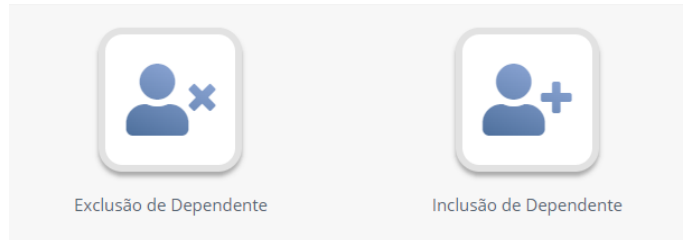

No recadastramento, vai ser possível:

- Alterar os dados pessoais do(s) dependente(s);
- Alterar os dados de endereço e contato do(s) dependente(s);
- Alterar os documentos cadastrados do(s) dependente(s).

Inicialmente, você verá os dependentes já cadastrados no Senado com um símbolo amarelo com ponto de interrogação. Isso indica que existem informações a conferir. Você deve expandir a aba e visualizar os dados constantes na base do Senado.

Mais uma vez, você deve apertar nos botões CORRETO ou CORRIGIR.

Nessa aba, será necessário apertar três botões, um para cada item acima (dados pessoais / endereço e contato / documentos cadastrados).

Com os botões acionados, uma setinha verde aparecerá ao lado do nome do dependente e você poderá seguir para a próxima aba:

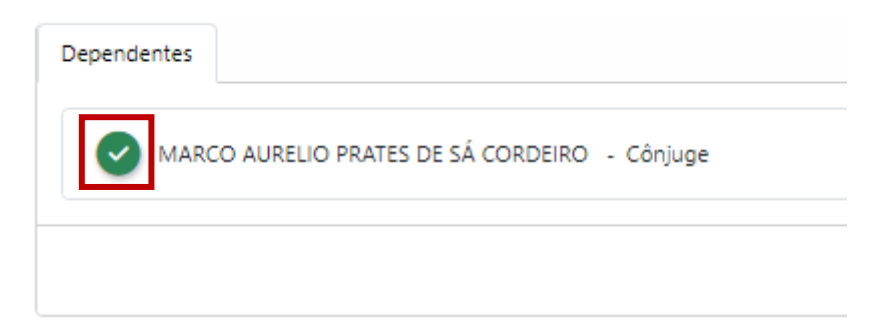

O sistema não permite avançar caso exista algum dependente com marcação em amarelo.

# 4. INFORMAÇÕES REMUNERATÓRIAS

A última aba é destinada às informações remuneratórias do servidor e para cada tipo de vínculo, uma informação diferente é solicitada. É a aba que nos exige maior atenção.

 Servidores efetivos e comissionados sem vínculo com outros órgãos responderão somente se recebem pensão de órgão da administração pública:

| Decebe r | venção de ó | iraão da a | dmistração | o pública ? | * |  |
|----------|-------------|------------|------------|-------------|---|--|
| Necebe p | ensao de o  | ngao ua a  | unnstrayat |             |   |  |
| O Sim    | O Não       |            |            |             |   |  |
|          |             |            |            |             |   |  |
|          |             |            |            |             |   |  |

Caso a resposta seja NÃO, o servidor poderá finalizar o recadastramento através do botão **FINALIZAR** no canto superior direito:

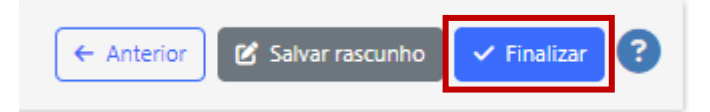

Caso a resposta seja SIM, você deverá baixar o formulário de pensão disponível na intranet (clique <u>aqui</u>) e encaminhar ao órgão instituidor para preenchimento. Indicamos que clique em **Salvar Rascunho** e volte ao recadastramento quando estiver com o documento devidamente preenchido.

Com o documento em mãos, você deverá anexar e preencher os campos solicitados em atualizar informações remuneratórias:

| Inf | formações Remuneratórias                        |  |
|-----|-------------------------------------------------|--|
| F   | Recebe pensão de órgão da admistração pública ? |  |
|     | o Sim 🗌 Não                                     |  |
|     |                                                 |  |
| 0   |                                                 |  |
| * [ | 🖍 Atualizar Informações Remuneratórias          |  |
|     | <b>↑</b>                                        |  |
|     | -                                               |  |
|     |                                                 |  |

Ao clicar, a seguinte janela será aberta:

| Atualização das Informações Remunera                              | atórias e Previdenciárias               |                                           | ✓ Solicita                      |                 |
|-------------------------------------------------------------------|-----------------------------------------|-------------------------------------------|---------------------------------|-----------------|
| plicitante                                                        |                                         |                                           |                                 |                 |
| Dicitante: La Carolina Carneiro de Castro Prates de Sá            |                                         |                                           |                                 |                 |
| ados da solicitação                                               |                                         |                                           |                                 |                 |
| ✓ Dados de Pensão                                                 |                                         |                                           |                                 |                 |
| Recebe pensão de órgão da Administração Pública?                  |                                         |                                           |                                 |                 |
| Sim Não                                                           |                                         |                                           |                                 |                 |
| Informações da Instituição Pagadora da Pensão                     |                                         |                                           |                                 |                 |
| Nome do Órgão: *                                                  | Data da Instituição da Pensão: *        | E-mail do Órgão                           | :*                              |                 |
| Declaração do outro órgão informando os dados de<br>(Obrigatório) | contato e data da instituição da pensão | Clique <u>aqui</u> para<br>deve preencher | baixar o formulário que o órgão |                 |
| I Escolher arquivo                                                |                                         |                                           | O formulário                    | pode ser        |
|                                                                   | recessario incluir mais de un           |                                           | baixado també                   | m por aqui      |
| + Nova Declaração                                                 | Declaração                              | Va                                        |                                 |                 |
| > Auxílio-alimentação                                             | Para servidores efetiv                  | os e com                                  | nissionados sem vír             | nculo com outro |
| > Dados da Remuneração no Órgão de Origem                         | órgãos, esses três cam                  | oos esta                                  | rão indisponíveis. p            | ois não devem   |
| > Instituto Previdenciário                                        |                                         | pre                                       | enchidos                        |                 |
|                                                                   |                                         |                                           |                                 |                 |

ATENÇÃO! Após gravar a solicitação, não é mais possível entrar na tela de atualização das informações remuneratórias. Caso tenha esquecido de incluir alguma pensão, o servidor poderá inclui-la, a qualquer momento, na CSA, por meio do ícone *Atualização das Informações Remuneratórias e Previdenciárias*:

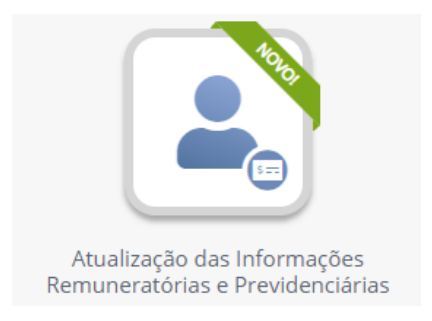

 Servidores comissionados (opção 100%) responderão se recebem pensão de órgão da administração pública e precisarão incluir o formulário de informações previdenciárias (clique aqui) e declaração de percepção de auxílio alimentação (clique aqui para exigências da declaração).

Inicialmente, o sistema apresentará as informações cadastradas atualmente (esse é um **campo informativo**, ou seja, o servidor não consegue fazer nenhuma alteração):

| Informações Remuneratórias                                    |                                         |                       |            |
|---------------------------------------------------------------|-----------------------------------------|-----------------------|------------|
| ✓ Informações Atuais                                          |                                         |                       |            |
| Instituto Previdenciário                                      |                                         |                       |            |
| CNPJ do Instituto de Previdência                              | Nome do Instituto de Previdência        |                       |            |
| Remuneração base para o desconto dos encargos previdenciários | Contribuição Previdenciária do Servidor | Contribuição Patronal |            |
| Recebe auxílio alimentação pelo Senado Federal: SIM           |                                         |                       |            |
| Recebe pensão de órgão da admistração pública ? *<br>Sim Não  |                                         |                       |            |
|                                                               |                                         |                       | ← Anterior |

Após apertar na opção se recebe ou não pensão de órgão da administração pública, o botão atualizar informações remuneratórias aparecerá:

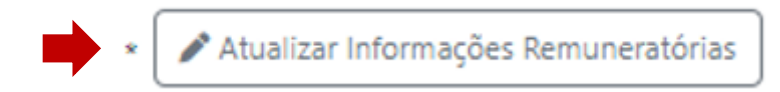

O servidor deverá, então, preencher os campos destinados:

- a. À pensão (caso receba) ver preenchimento no item i (servidor efetivo).
- b. Ao auxílio-alimentação (incluindo a declaração emitida pelo órgão de origem).
- c. Ao Instituto Previdenciário (incluindo o formulário de informações previdenciárias).

Veja abaixo os dados solicitados:

|                                                                                                    | Ao optar por continuar a receber o auxílio-alimentação pelo Senado, o sistema abrirá um campo para inclusão da declaração do órgão de origem |                                                                                               |                                                                                                    |  |  |  |  |
|----------------------------------------------------------------------------------------------------|----------------------------------------------------------------------------------------------------|-----------------------------------------------------------------------------------------------|----------------------------------------------------------------------------------------------------|--|--|--|--|
| ✓ Auxílio-alimentação                                                                                                    |                                                                                                    |                                                                                               |                                                                                                    |  |  |  |  |
| Recebo auxílio-alimentação pelo Senado Federal e opto p<br>continuar a receber esse benefício por essa Casa Legisl<br>não recebo auxílio-alimentação ou benefício semelhant<br>alterar essa percepção para meu órgão de origem. Este<br>Senado Federal. | oor: *<br>ativa. Estou ciente que c<br>e pelo meu órgão de ori<br>ou ciente que, a partir d                                                  | devo anexar uma declaração atualizada do<br>igem.<br>la próxima folha de pagamento, não receb | órgão de origem, comprovando que<br>perei mais o auxílio-alimentação pelo                           |  |  |  |  |
| > Dados da Remuneração no Órgão de Origem                                                                                                    | Para serv<br>indispo                                                                                                    | vidores cedidos com op<br>onível, pois não deve se<br>servidor cedi                           | ção integral (100%), esse campo estará<br>r preenchido (preenchido apenas por<br>ido com opção 55%) |  |  |  |  |
| CNPJ do Instituto de Previdência:                                                                                                    | Nome do Ir                                                                                                    | nstituto de Previdência:                                                                      |                                                                                                    |  |  |  |  |
| Remuneração base para o desconto dos encargos previde                                                                                                    | enciários (R\$): *                                                                                                    | Contribuição Previdenciária do servidor                                                       | (R\$): *                                                                                            |  |  |  |  |
|                                                                                                    |                                                                                                    | Contribuição Patronal (R\$): *                                                                | O formulário pode ser<br>baixado também por aqui                                                    |  |  |  |  |
| Declaração do órgão de origem com informações previdenciárias (Obrigatório)                                                                                                    |                                                                                                    | Informações previdenciárias alteradas<br>em: *                                                | Clique <u>aqui</u> para baixar o formulário<br>que o órgão deve preencher                           |  |  |  |  |
|                                                                                                    |                                                                                                    |                                                                                               | ✓ Solicitar                                                                                         |  |  |  |  |

Depois de preenchidos todos os campos, o servidor deverá finalizar o recadastramento:

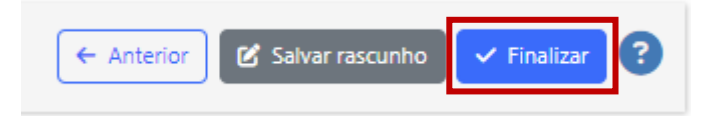

 iii. Servidores comissionados (opção 55%) responderão se recebem pensão de órgão da administração pública e precisarão incluir o formulário de teto constitucional (clique aqui) e declaração de percepção de auxílio alimentação (clique aqui para exigências da declaração).

Inicialmente, o sistema apresentará as informações cadastradas atualmente (esse é um **campo informativo**, ou seja, o servidor não consegue fazer nenhuma alteração):

| ∨ Informações Atuais                                        |                          |       |         |
|-------------------------------------------------------------|--------------------------|-------|---------|
| Dados da Remuneração no Órgão d                             | e Origem                 |       |         |
| Nome do orgão                                               |                          | Cargo |         |
| Remuneração Básica                                          | E-mail da fonte pagadora |       |         |
| Recebe auxílio alimentação pelo Sen                         | ado Federal: SIM         |       |         |
| tecebe pensão de órgão da admistração pública ?<br>Sim ONão |                          |       |         |
|                                                             |                          | € ₽   | nterior |

Após apertar na opção se recebe ou não pensão de órgão da administração pública, o botão atualizar informações remuneratórias aparecerá:

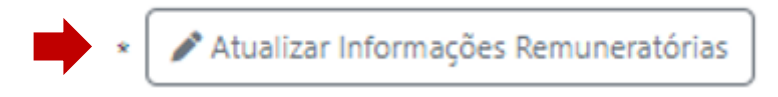

O servidor deverá então preencher os campos destinados:

- à pensão (caso receba) ver preenchimento no item i (servidor efetivo).
- b. Ao auxílio-alimentação (incluindo a declaração emitida pelo órgão de origem).
- c. Aos dados da remuneração no órgão de origem (incluindo o formulário de teto constitucional).

Veja abaixo os dados solicitados:

|                                                                                                    | Ao optar por continuar a re<br>Senado, o sistema abri                                                  | eceber o auxílio-alimentação p<br>irá um campo para inclusão da |  |  |  |
|----------------------------------------------------------------------------------------------------|----------------------------------------------------------------------------------------------------|-----------------------------------------------------------------|--|--|--|
| <ul> <li>Auxilio-alimentação</li> </ul>                                                                   | declaração do órgão de origem                                                                          |                                                                 |  |  |  |
| Recebo auxílio-alimentação pelo Senado Federal e op                                                       | to por: *                                                                                              |                                                                 |  |  |  |
| continuar a receber esse benefício por essa Casa Le<br>não recebo auxílio-alimentação ou benefício semelh | gislativa. Estou ciente que devo anexar uma declaração atualizada do<br>ante pelo meu órgão de origem. | órgão de origem, comprovando que                                |  |  |  |
| alterar essa percepção para meu órgão de origem.<br>Senado Federal.                                       | Estou ciente que, a partir da próxima folha de pagamento, não receb                                    | erei mais o auxílio-alimentação pelo                            |  |  |  |
| <ul> <li>A Dedee de Deremanação na Óração de Ocioera</li> </ul>                                           |                                                                                                    |                                                                 |  |  |  |
| <ul> <li>Dados da Remuneração no Orgão de Origem</li> </ul>                                               |                                                                                                    |                                                                 |  |  |  |
| Remuneração do Órgão                                                                                      |                                                                                                    |                                                                 |  |  |  |
| Nome do Órgão:                                                                                            | Cargo:                                                                                                 | Esfera da fonte<br>pagadora:                                    |  |  |  |
| Remuneração Básica (R\$): * Remuneraç                                                                     | ;ão alterada em: * E-mail: *                                                                           |                                                                 |  |  |  |
| Declaração do órgão de origem informando qual re<br>teto constitucional (Obrigatório)                     | muneração para fins de Clique <u>aqui</u> para baixar o formulário que o órgão deve preencher          | O formulário pode ser<br>baixado também por<br>aqui             |  |  |  |
| > Instituto Previdenciário                                                                                | rvidores cedidos com opção 55%, esse                                                                   | e campo estará indisponível,                                    |  |  |  |
| pois                                                                                                    | não deve ser preenchido (preenchido a<br>com opção integral 10                                         | penas por servidor cedido<br>10%)                               |  |  |  |

Depois de preenchidos todos os campos, o servidor deverá finalizar o recadastramento:

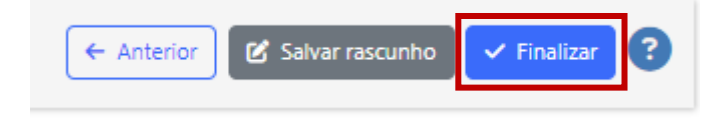

Ao fim, será necessário confirmar a declaração de veracidade:

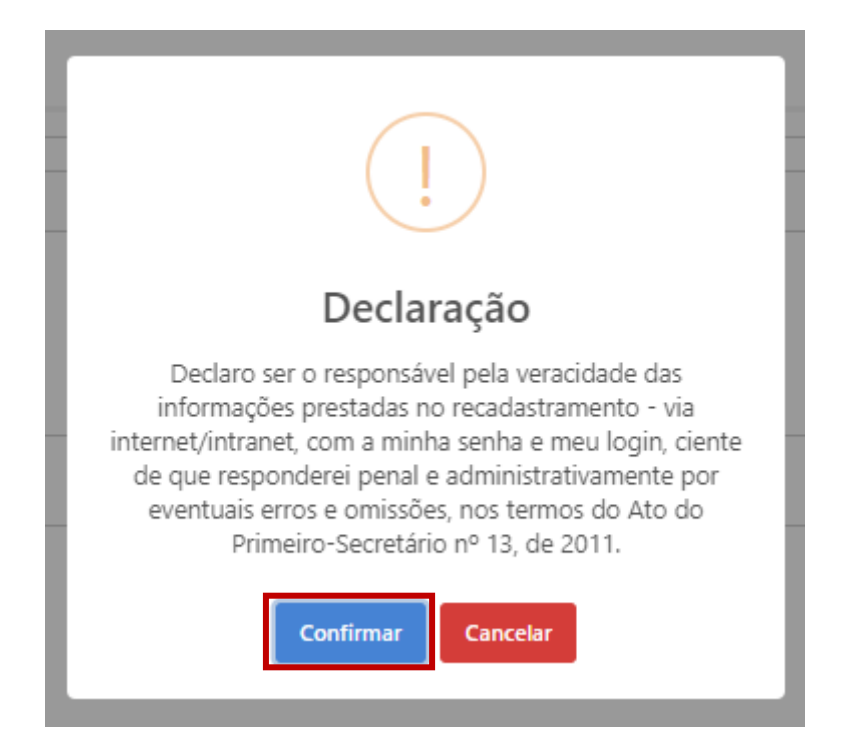

Só então o servidor terá finalizado o recadastramento corretamente:

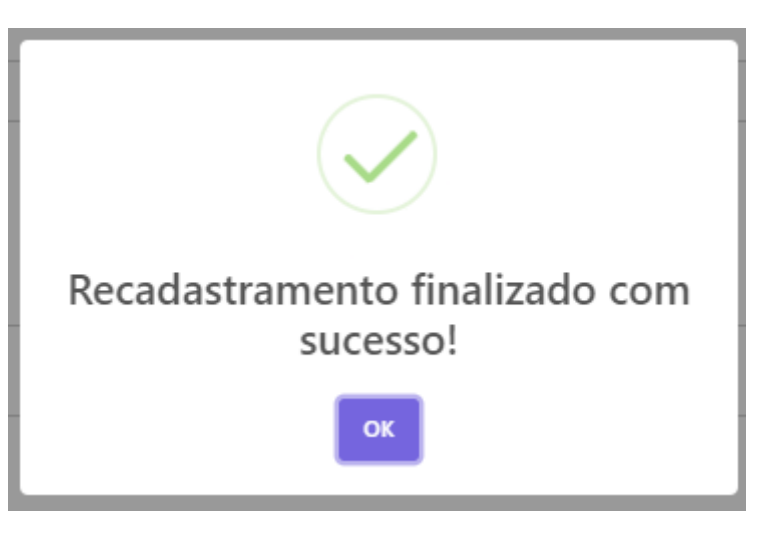

Ao apertar ok, ele consegue ver o seu histórico de recadastramento e a situação de cada um deles:

| Recadastramento Anual de Servidores |                                                                                         |                             |              |                             |   |  |
|-------------------------------------|-----------------------------------------------------------------------------------------|-----------------------------|--------------|-----------------------------|---|--|
| Número 4                            | à. Descrição                                                                            | Data da Solicitação         | Situação     | Data Situação               |   |  |
| 11380                               | Recadastramento - Ano 2004 - CAROLINA CARNERO DE CASTRO PRATES DE SÁ - Matrícula 397766 | 2 de setembro de 2024 13:24 | Concluído(a) | 2 de setembro de 2024 13:24 | 0 |  |
| 1604                                | Recadastramento - Ano 2023 - CAROLINA CARNERO DE CASTRO PRATES DE SÁ - Matrícula 397766 | 22 de outubro de 2023 16:36 | Concluído(a) | 22 de outubro de 2023 16:36 | 0 |  |

Por fim, ao finalizar o processo, o servidor receberá um e-mail automático da central de serviços:

CONCLUSÃO DO RECADASTRAMENTO 2024

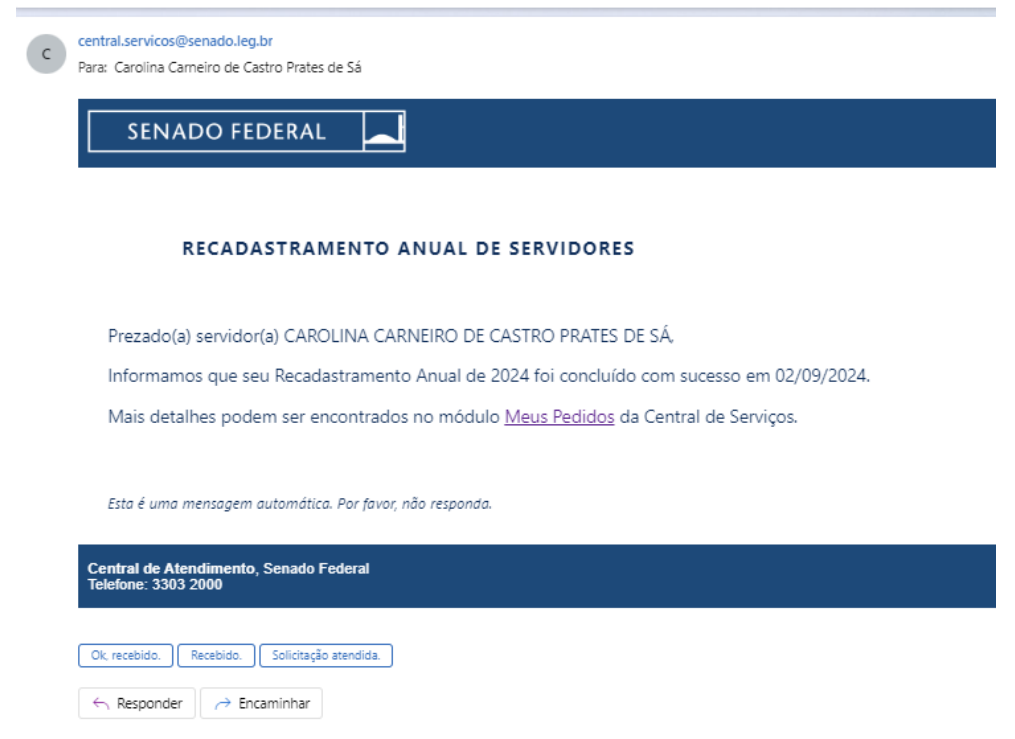

Caso o servidor tente abrir uma nova solicitação de recadastramento, o sistema apresentará a seguinte mensagem:

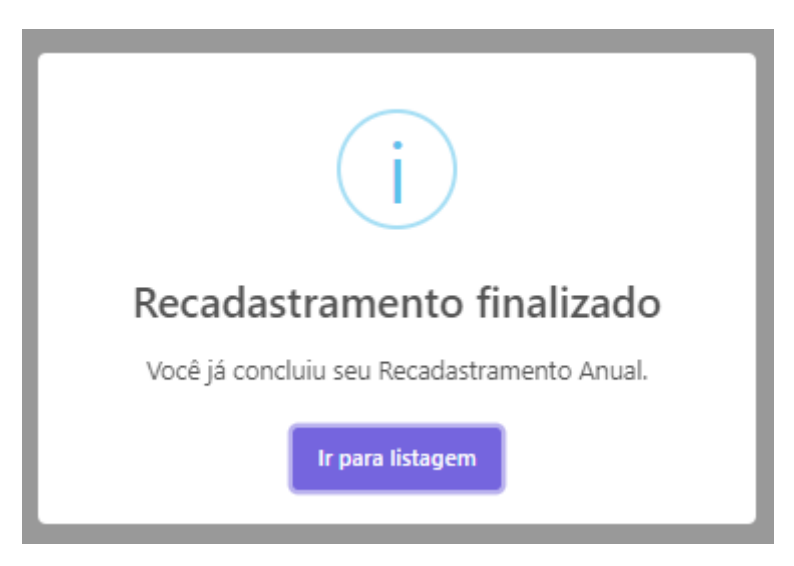

Em caso de dúvidas, ligue para o Núcleo de Atendimento da SEGP.

Telefones: 3303-1000, 3303-6070 e 3303-3570.